# ΝΕΧΙGΛ

## Autorisierung von ArcGIS Desktop (ArcMap) 10.8.2

#### Autorisierungsnummern

Ab der Version 10 steht der Begriff **Autorisierung** (früher Registrierung genannt) für die Freischaltung von **ArcGIS Desktop-Lizenzen**. Die erforderlichen Autorisierungsnummern finden Sie auf unserem Lieferschein oder auch in Ihrem **My Esri-Portal** (ehemals **Customer Care Portal**), das optional eingerichtet werden kann.

Die Einrichtung des **My Esri-Portals** für Kunden wird mittlerweile vorausgesetzt, wenn z.B. **Autorisierungsnummern zurückgesetzt** werden müssen. Dies erfolgt nicht mehr über Nexiga durch den Esri-Support.

In der Regel gelten für die Version **ArcGIS Desktop 10.8.2** die gleichen Autorisierungsnummern wie für die Vorgängerversionen **10.1 bis 10.8.1**.

- ESUxxx (9 Ziffern) = Autorisierungsnummern für Einzelplatz-Lizenzen (Single Use)
- EFLxxx (9 Ziffern) = Autorisierungsnummern für Mehrbenutzer-Lizenzen (Concurrent Use)
- Für spezielle ArcGIS-Erweiterungen (z.B. *Publisher, Network Analyst, Spatial Analyst etc.*) werden zusätzliche Autorisierungsnummern geliefert.
- Für die Marktanalyst-Erweiterung von Nexiga ist keine spezielle Autorisierung erforderlich.

#### **Rechner-gebundene Lizenzen**

Die Lizenzen sind **Rechner-gebunden**, d.h. bei der Autorisierung werden Informationen der jeweiligen Hardware übertragen. Eine **Autorisierungsnummer** für **Einzelplatz-Lizenzen** kann maximal **2 Mal** verwendet werden, erlaubt für die **nicht zeitgleiche Nutzung** z.B. auf einem Desktop-PC und Laptop (sog. **Extra-Autorisierung**).

#### Wichtig: Autorisierungen aufheben / zurücksetzen

Es ist ein **direktes Update von der Version 10.1 bis 10.8.1** möglich (auf dem gleichen Rechner im gleichen Ordner). **Vor der Deinstallation** einer ArcGIS Desktop-Lizenz muss die Lizenz zuvor **deautorisiert** werden, um diese für eine neue Autorisierung wieder freizugeben. Dies erfolgt über den **ArcGIS Administrator** (Desktop > Button **Autorisierung aufheben**). Dies ist jedoch je Lizenz maximal **bis zu 4 x pro Jahr** möglich. Die Schritte werden im nächsten Kapitel erklärt.

Geht eine Lizenz verloren, so kann diese nun nur noch über das My Esri-Kundenportal zurückgesetzt werden, maximal 2 x pro Jahr. Das Zurücksetzen über den Esri Support ist nicht mehr möglich.

Weitere Details zum Lizenzkonzept und zum Update von Esri finden Sie hier:

http://www.esri.com/library/whitepapers/pdfs/arcgis10-licensing.pdf

https://desktop.arcgis.com/de/arcmap/latest/get-started/installation-guide/introduction.htm

### Lizenzen deautorisieren (auf einem Rechner zurückgeben)

Vor der **Deinstallation** einer ArcGIS Desktop (ArcMap)-Lizenz auf einem Rechner muss die **Lizenz** zuvor **deautorisiert** (zurückgegeben) werden, um diese für eine neue Autorisierung auf einem anderen Rechner wieder freizugeben. Dies erfolgt über den **ArcGIS Administrator** wie im Folgenden beschrieben.

1. Starten Sie den ArcGIS Administrator über das Windows-Startmenü > ArcGIS > ArcGIS Administrator. Melden Sie sich als Administrator an.

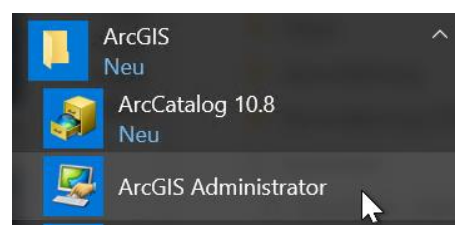

2. Es öffnet sich der **Dialog** zur Lizenzverwaltung. Wechseln Sie links auf den Ordner **Wartungsoperationen** und dann rechts unten auf den Button **Autorisierung aufheben**.

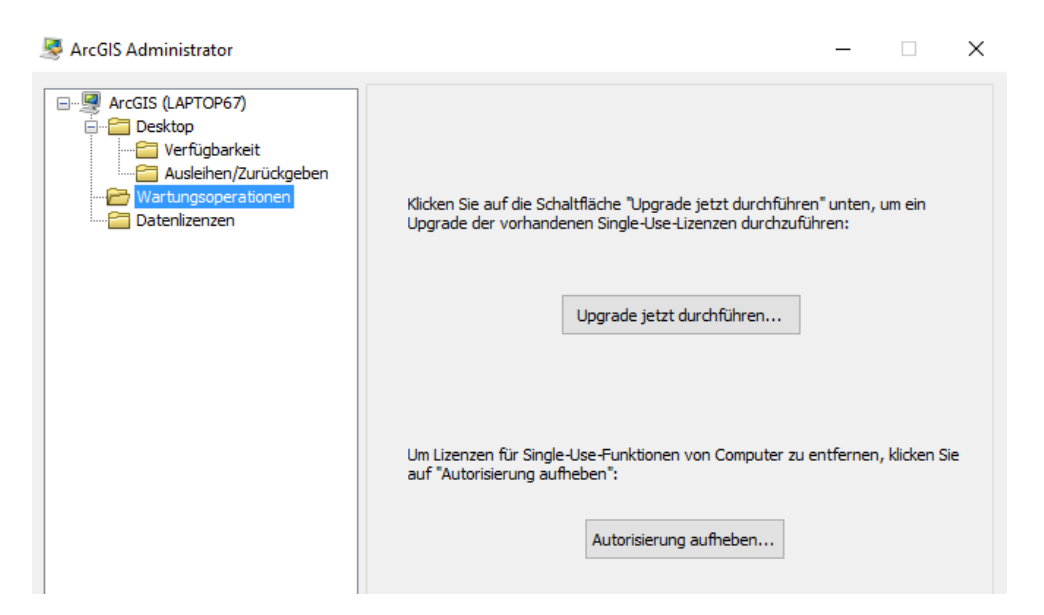

3. Wählen Sie die erste Methode Jetzt bei Esri über das Internet die Autorisierung aufheben, sofern eine direkte Internetverbindung besteht. Klicken Sie dann auf Weiter und folgen den Anweisungen.

4. Wenn die Meldung erscheint, dass die Lizenz erfolgreich deautorisiert wurde, steht diese für eine neue Autorisierung zur Verfügung.

Das Zurücksetzen ist jedoch **je Lizenz** maximal **bis zu 4 x pro Jahr** möglich. Steht der Rechner nicht mehr zur Verfügung, muss die Lizenz über das kundeneigene **My Esri-Portal** zurückgesetzt werden. Für weitere Informationen hierzu kontaktieren Sie uns bitte.